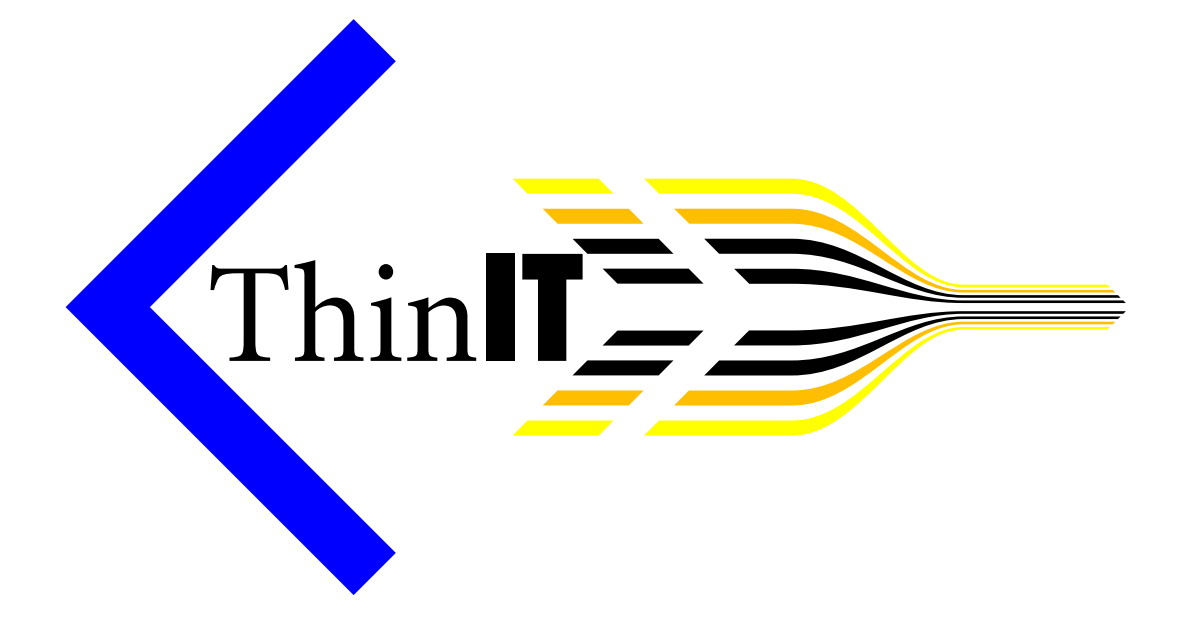

# ThinIT v2 TCX TCM

#### COPYRIGHT

This manual is copyright © Precedence Technologies Ltd 2006

Neither the whole or part of the information contained in, or the product described in this user guide may be adapted or reproduced in any material form except with the prior written approval of Precedence Technologies Ltd.

Citrix<sup>®</sup> and ICA<sup>®</sup> are trademarks of Citrix Systems, Inc. and/or one or more of its subsidiaries, and may be registered in the United States Patent and Trademark Office and in other countries.

Microsoft<sup>®</sup> and Windows<sup>®</sup> are registered trademarks of Microsoft Corporation.

All other trademarks are hereby acknowledged.

The products described in this user guide are subject to continuous development and improvement. All information of a technical nature and particulars of the products and their use (including the information and particulars in this manual) are given by Precedence Technologies Ltd in good faith. However, this information is provided on the understanding that Precedence Technologies Ltd cannot accept any liability for any loss or damage arising from the use of any information or particulars in this manual.

Precedence Technologies Ltd 120 Cambridge Science Park Milton Road Cambridge CB4 0FZ

http://www.thinit.info/ support@precedence.co.uk

Tel: 08456 446800 Fax: 08456 446899

Manual version 2.01 (21st August 2006)

This manual is based on v2.03 of ThinIT. Later versions may add new features and options not described here.

# **Contents**

| Contents                              | 1      |
|---------------------------------------|--------|
| Introduction<br>Benefits              | 2<br>2 |
| Installation                          | 3      |
| Support                               | 3      |
| Development                           | 3      |
| Day to day usage                      | 4      |
| Management and configuration          | 5      |
| Overview                              | 5      |
| Local configuration and management    | 5      |
| Configuring sessions                  | 7      |
| Administration of the client          | 8      |
| Connection defaults                   | 8      |
| System settings                       | 8      |
| Network settings                      | 9      |
| Display options                       | 9      |
| Session Types                         | 10     |
| Citrix ICA                            | 11     |
| Microsoft RDP                         | 13     |
| Conferencing (video/audio/whiteboard) | 14     |
| Web browser                           | 15     |
| SSH client                            | 16     |
| Video/DVD                             | 16     |
| VNC client                            | 19     |

# **Introduction**

### **Benefits**

ThinIT is a product that allows you to turn a fat-client PC into a thin-client. This removes the unreliability and overheads of Windows on the PC and also allows easy central administration. A ThinIT client is capable of accessing a remote Windows session with either Microsoft RDP or Citrix ICA. With suitable server-side software (e.g. Windows Server 2003, Citrix Presentation Server), it supports sound and thousands/millions of colours on screen. You do not need to shutdown the PC when you have finished using it, just switch it off. As ThinIT is so fast to install, a faulty machine can be got up and running extremely quickly.

ThinIT v2 includes support for local web-browsing (without running a remote Windows session), video streaming, conferencing, ssh and vnc.

The ThinIT TCX and TCM clients (TCM = Mobile) come with a specially optimised version of ThinIT v2 pre-installed. On these clients, ThinIT is contained in flash memory. This means there are no moving parts, so they run quickly, silently and reliably.

# **Installation**

ThinIT TCX and TCM clients come with ThinIT v2 pre-installed. At the time of writing, ThinIT v2 has not been released for general desktop PCs (use ThinIT v1 which is documented elsewhere).

For TCX and TCM clients, no software installation is required. The clients simply need connecting to a standard mouse, keyboard and monitor along with a power connection from the included power supply.

Generally, all configuration of ThinIT clients is done centrally. Therefore, clients are simply plug-and-play. Once your network holds the settings for the first client, all subsequent clients simply need a network connection. The TCX and TCM clients include 10/100 Mbit wired Ethernet as standard. The mobile TCM also includes 802.11b/g 54Mbit wireless Ethernet. To connect a TCM to your wireless network, you will require your network name (SSID), plus details of any encryption settings in use. The SSID and encryption settings will need to be configured manually on each TCM client.

Please see the "Management and Configuration" chapter for more details.

# **Support**

The installation and configuration of ThinIT software and clients is covered by our standard support terms. Our contact details can be found on the inside cover of this manual. Our support lines are manned from 9am -5.30pm Monday to Friday (however, calls outside of these times will be answered if staff are available).

If your network is covered by a Precedence support contract and we have remote access to your network, we can configure your central ThinIT settings and also support individual clients.

# **Development**

Precedence Technologies listens to its customers. If you have an idea how ThinIT could be improved please get in touch. Improvements could include new session types, user interface improvements or new ways of working entirely!

# Day to day usage

ThinIT v2 uses the concept of sessions to determine what network resources users can access. A session is a connection to a server or media type (e.g. a Citrix ICA login, a DVD playback, a video conferencing connection). ThinIT supports multiple types of session simultaneously.

In many circumstances, there will only be a single session configured and this will be set to start automatically, i.e. if it is a Citrix ICA connection, you will be connected immediately and be presented with the standard Windows logon screen. However, you can define multiple sessions and be presented with a menu of session types. In this situation, simply double click on the session you wish to launch.

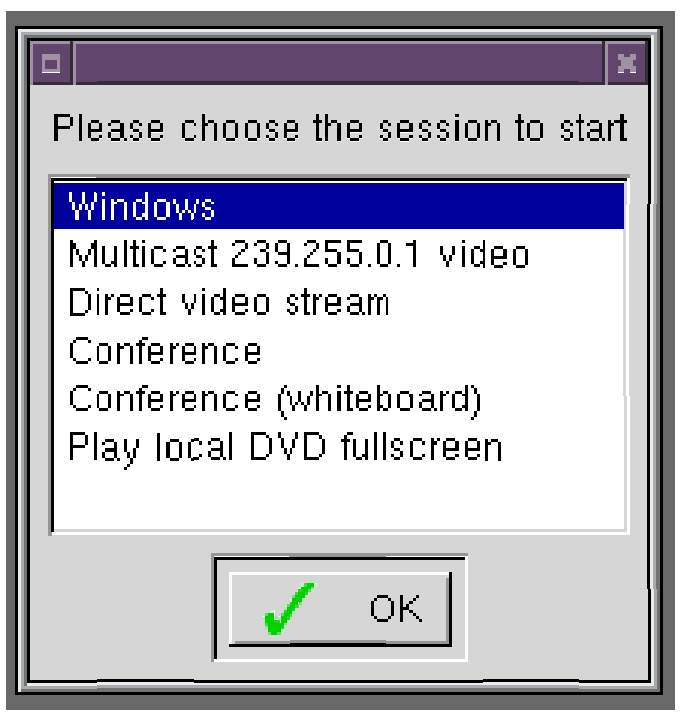

The ThinIT session chooser

When you have finished using a ThinIT client, you can switch it off by using the power button. You do not need to shut the client down before switching it off.

# **Management and configuration**

### **Overview**

ThinIT clients can be locally configured or can get their settings from a central server. Central settings can be retrieved using HTTP, anonymous FTP or TFTP (the latter being the default). The configuration file syntax is detailed elsewhere. A copy of this document can be requested from our support department.

Local settings override central network settings. Central network settings are fetched each time the client boots, but a cached copy is kept locally to allow the client to be used even if the settings cannot be fetched on a particular occasion.

# Local configuration and management

If you are not in a session (i.e. you see the session menu or a message saying "You have no sessions configured"), you can get into the local administration system by pressing F2 or by right-clicking on the desktop and choosing "Configure...". You will be asked to enter a password. By default, there is no password set.

If the client is set to autostart a full-screen session, it is a little more tricky to get into the administration system. In this case, right-click on the desktop before the session starts (e.g. if you are in an ICA session, close it down and you will have a couple of seconds before a new session starts). A menu will appear, but do not choose an item from the menu immediately. The menu will stay open even when the new session starts allowing you to choose the "Configure..." option.

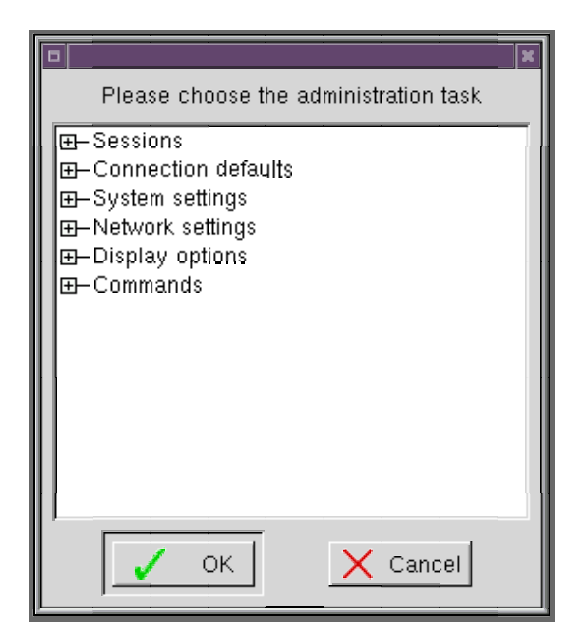

The configuration window

The menu items can be opened and closed by clicking the + and - boxes to the left of the text. So for example, to edit or delete an existing session, you should expand the "Sessions" menu and then the relevant session.

|                                                                                                    | X |
|----------------------------------------------------------------------------------------------------|---|
| Please choose the administration task                                                                                                    |   |
| Sessions Set autostart Add new Windows (ica) Edit Delete Onference (conference) Conference (conference) Play local DVD fullscreen (video) Play local DVD fullscreen (video) Onection defaults System settings Display options Display options Commands |   |
| Cancel                                                                                                    |   |

Altering an existing session

# **Configuring sessions**

Using the configuration window, you can edit and delete existing sessions by expanding the menu for the chosen session. To add a new session, expand the "Add new menu" item and choose the session type to be created. Each session type's configuration is presented in a similar way. To edit an option, double-click the item and make the required changes.

|   | Please select option to configure                                           |
|---|-----------------------------------------------------------------------------|
|   | Session name Multicast 239.255.0.1 video<br>Video source udp://@239.255.0.1 |
| I | Options Full-screen                                                         |
|   |                                                                             |
| l |                                                                             |
|   | ✓ Edit option X Save and exit                                               |

Editing a video streaming session

When you have finished editing the session, click "Save and exit". If you wish to cancel and lose any changes you have made, simply close the window using the close button to the right on the title bar.

The session types available will depend on what modules have been installed. When ThinIT is installed, a feature set is chosen which determines the combination of modules to be included. A feature set with less modules may be chosen because of the lower licence costs or to reduce the amount of space ThinIT takes up a hard disc. Additionally, as ThinIT is developed, extra modules will be added and so extra session types will become available.

Detailed information on each session type can be found in the "Session Types" chapter.

# **Administration of the client**

The administration menu allows you to perform various tasks and is grouped into a number of different sections (Connection defaults, System settings, Network settings, Display options and Commands).

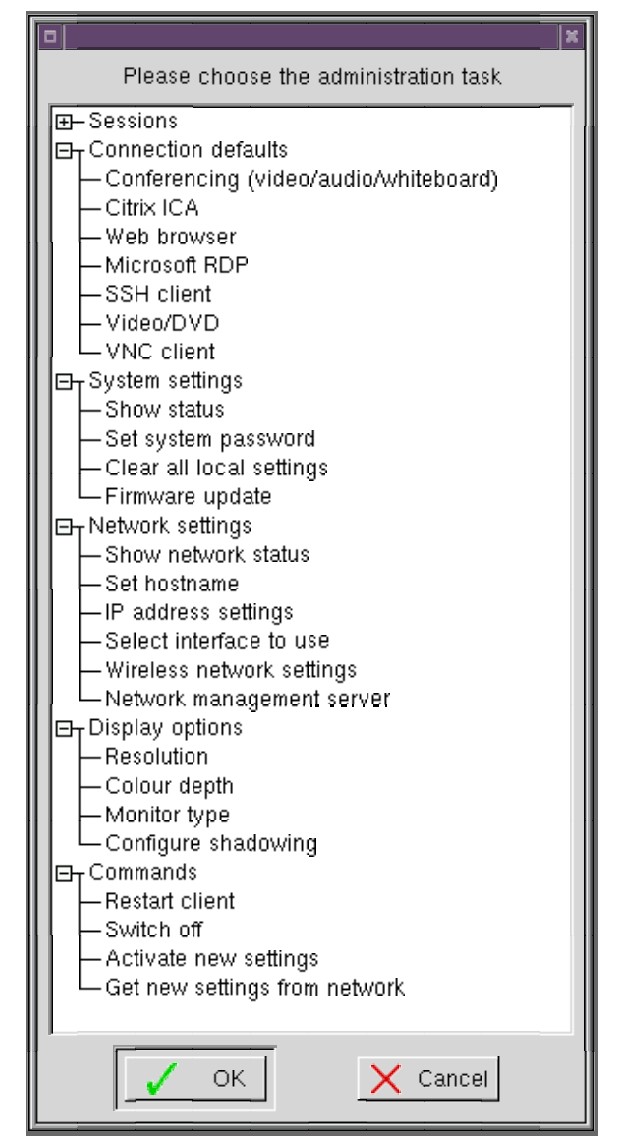

The administration options

### **Connection defaults**

Default options for each session type can be configured. Any specific settings for a particular session will take precedence over the default.

### System settings

Show status displays whether you have local settings, where the settings are read from and the firmware version that you are running. The password for the administration system is also set from here.

#### **Network settings**

Some clients (for example, the TCM) have multiple network interfaces (the TCM has wireless and wired Ethernet). At boot time, the wired interface will be used over the wireless if it is connected. However, you can set the interface to use if you want to force the use of one or the other. You can also configure the client IP address details manually if you do not have a DHCP server.

To connect a TCM to your wireless network, you will require your network name (SSID), plus details of any encryption settings in use (e.g. WEP keys). The SSID and encryption settings will need to be configured manually on each TCM client.

#### **Display options**

By default, the client will read the display type from the monitor and choose an appropriate display size. Some monitors (especially older ones) do not support this and so you should manually set the monitor type to get the best performance.

To use shadowing, you must have configured a system password. You can then use a VNC client on a remote computer to view/interact with the display on the ThinIT client. This allows the client to be remotely configured and managed.

# **Session Types**

All sessions types listed in this document are current at the time of writing. Not all sessions may be available on your installation due to the type of ThinIT licence you have purchased. Extra session types will be added in future upgrades; please ask for a later manual if you require information on these.

The different session types are described below. To configure a session setting, simply double click on the item or select it and choose *"Edit option"*. When you have configured all the settings, click *"Save and exit"*. You will be told if you have not configured a required setting (e.g. server address). To cancel editing the session without saving, close the window with the cross at the top right. Each session must have a session name. This is name shown in the session chooser (see page 4).

Most session types allow you to set default settings for most configuration options. This means that if you leave the corresponding setting empty when configuring a specific session, it will use the default. The screenshots in the following sections will be from the session configuration, but configuring defaults and configuring specific sessions are very similar tasks. A few settings will be missing from the defaults; most obviously the session name.

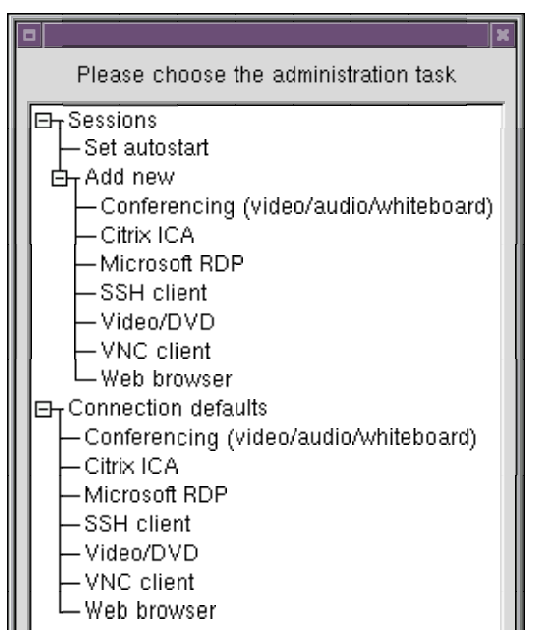

Configuring a new session vs configuring defaults for that session type

# <u>Citrix ICA</u>

The Citrix ICA (Independent Computing Architecture) protocol is used to connect to Citrix servers or applications. The latest ICA client from Citrix is used, so features like sound input/output, session resizing, drive mapping and serial port mapping are available.

| × |
|---|
|   |
| Ī |
|   |
|   |
|   |
|   |
|   |
|   |
|   |
|   |
|   |
|   |
|   |

Citrix ICA connection settings

#### Server/Application

Either a name (or IP address) of a specific server or the name of a published application in your server farm

#### • Window size

By default, the session will be run full-screen. However, you can specify a smaller size and the session will run in a window. This is ideal if you want to run multiple sessions at once

#### • Colour depth

If not specified, the session will be run in 16-bit colour (thousands of colours)

#### • USB drive

The drive letter to map a USB storage device (e.g. pendrive or digital camera) to

#### Location method

Earlier versions of Citrix used broadcasts to locate servers (UDP), but newer versions using HTTP over TCP. By default, ThinIT uses UDP, but this option allows you to change to HTTP which will reduce load on your network

#### • Server browsers

If using the HTTP location method, you must specify at least one server browser (by name or IP address). By default this is **ica** 

#### • Auto login

Usually the Citrix server will display a login box when you connect to it, but there are circumstances in which you might want to automatically login (e.g. a kiosk terminal)

| ICA client options         |
|----------------------------|
| Disable client drive cache |
| 🔲 Disable banner           |
| ☐ COM port polling         |
|                            |
| OK X Cancel                |

Citrix ICA options

#### • Options

#### • Disable client drive cache

This should normally be left unticked (enabled) to improve reliability of USB storage access. Changes, such as responding to a newly plugged-in device, will be quicker if disabled, but working with large files may not work

#### Disable banner

Removes the Citrix logo when connecting to the server. If disabled and the server is not responding, the user will not know that the session has been launched and may be confused

#### COM port polling

Switches on an alternative method of client serial (COM) port access. Useful if the standard method doesn't work

# Microsoft RDP

Microsoft RDP (Remote Desktop Protocol) is used to connect to Windows Terminal Services. Version 5.2 of RDP is supported meaning that sound output and millions of colours can be used.

| Please select option to configure                                                    | X |
|--------------------------------------------------------------------------------------|---|
| Session name Windows<br>Server rdpserver<br>Resolution<br>Colour depth<br>Auto login |   |
| Edit option X Save and exit                                                          |   |

Microsoft RDP connection settings

#### Server/Application

Either a name (or IP address) of a specific server or the name of a published application

#### • Window size

By default, the session will be run full-screen. However, you can specify a smaller size

#### • Colour depth

If not specified, the session will be run in 16-bit colour (thousands of colours)

#### • Auto login

Usually the terminal server will display a login box when you connect to it, but there are circumstances in which you might want to automatically login (e.g. a kiosk terminal)

### **Conferencing (video/audio/whiteboard)**

There are a number of different video conferencing systems. ThinIT supports H.261 and GSM protocols. Unlike some limited one-to-one systems, ThinIT supports multicast conferencing allowing multiple participants to take part in conferences either locally or remotely. Different conferences can run alongside each other without interference. Sites can be linked using the Multicast Backbone (or MBONE) making it possible to have numerous participants all over the world. Clients are available for virtually any platform (for example, the following site has numerous clients: http://www-mice.cs.ucl.ac.uk/multimedia/software/).

ThinIT currently supports three types of conferences; video (requires a webcam if you want to transmit), audio (requires a microphone if you want to transmit) and whiteboard (provides a simple canvas allowing participants to make diagrams).

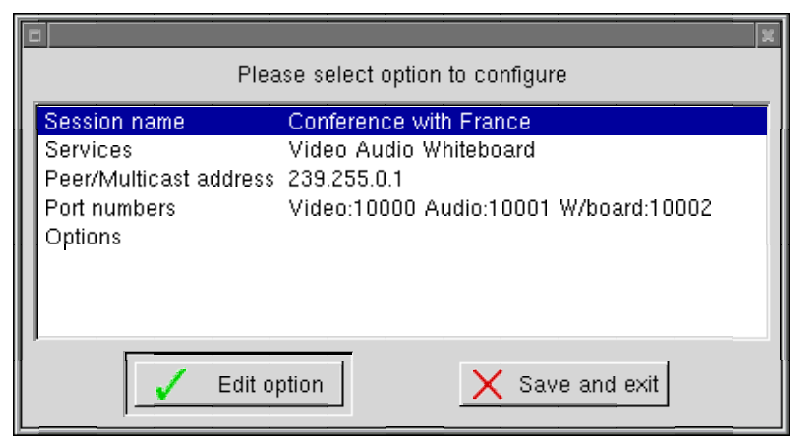

Conferencing connection settings

#### • Services

You do not need to connect to all types of conferences at the same time. Select which conference types you are interested in

#### Peer/Multicast address

Conferences can be simple 1-to-1 sessions or shared multicast sessions. For 1-to-1 sessions, enter the name or IP address of the computer you wish to conference with. For multicast sessions enter a multicast IP address (which would be same for all participants). This will begin with 239 (e.g. 239.255.0.1)

#### • Port numbers

As well as an address, you should specify port numbers for each conference type. These will default to 10000 (video), 10001 (audio) and 10002 (whiteboard). Once again, these should be seem for all participants

|   | ×                    |
|---|----------------------|
|   | Conferencing options |
|   | 🔲 Read-only          |
|   |                      |
|   |                      |
|   |                      |
| ľ |                      |
|   |                      |

Conferencing connection options

#### • Options

#### Read-only

This means you can join and view a conference, but not participate.

### Web browser

ThinIT v2 includes Opera 9 (held to be one of the fastest and most standards-compliant browsers). Having a local browser means that for many purposes, there is no need to using an ICA or RDP session to access web-sites. This reduces loads on the server and licensing costs.

| ×                                   |
|-------------------------------------|
| Please select option to configure   |
| Session name ThinIT website         |
| Initial URL http://www.thinit.info/ |
| Proxies                             |
|                                     |
| Edit option X Save and exit         |
|                                     |

Web browser connection settings

#### Initial URL

This specifies the initial web site to visit when this session is launched

#### Proxies

This allows you to specify proxy servers for HTTP, HTTPS and FTP protocols

# <u>SSH client</u>

Secure SHell (SSH) allows you to connect to Unix servers to get to a command line. All data is encrypted so usernames and passwords (for example) are safe even over the Internet.

| PI                     | lease select option to configure      | × |
|------------------------|---------------------------------------|---|
| Session name<br>Server | Connect to intranet server<br>iserver | Ĩ |
| <b>√</b> E             | dit option X Save and exit            |   |

SSH connection settings

# Video/DVD

ThinIT can play movies and audio both from local DVDs (if a DVD drive is fitted - the TCM is ideal for playing DVDs) and from streamed services on the network. The media player used is a customised version of VLC from the VideoLAN project (http://www.videolan.org/).

The standard version of VLC is both a media player and a media streaming server. This is means it is easy to stream any media you can play on a PC or Mac (DVD, MPEG, AVI, etc.) to clients on your network. As VLC supports multicast, multiple clients can watch the same stream without increasing load on your network and you can send several streams at once (e.g. different TV channels).

Precedence Technologies Ltd offers a range of video server solutions. A common requirement is to have an on-demand video library to replace boxes of VHS tapes and DVDs. With ThinIT and a suitable server, your entire video collection could be viewed from anywhere on your site by multiple people. You could also build up your library from digital terrestrial, digital satellite and cable television services.

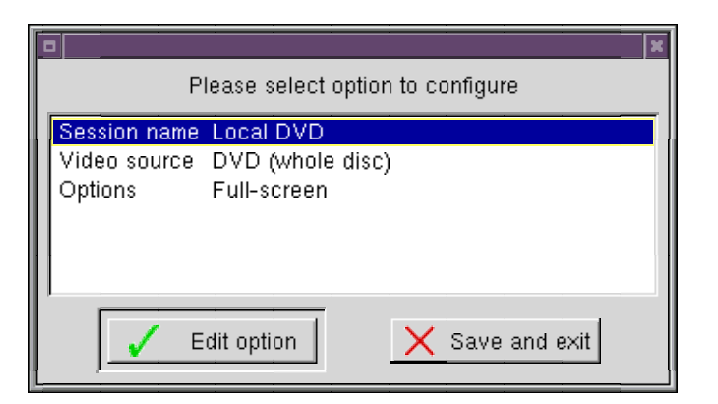

Video/DVD connection settings

#### Video source

ThinIT can play media from various sources:

| [ |                                                                                                    |
|---|----------------------------------------------------------------------------------------------------|
|   | Please choose video type                                                                                                    |
|   | Video stream being pushed to this client (UDP/RTP)<br>Multicasted video stream (UDP/RTP)<br>HTTP video stream<br>RealPlayer/RTSP stream<br>Local DVD |
|   | OK X Cancel                                                                                                    |

Video/DVD connection types

#### • Video stream being pushed

This will set the client up to listen for video and audio being pushed from a server to the client. This is generally for 1-to-1 streaming. This would be useful for a display kiosk. You will need to specify a port number (which defaults to 1234)

#### Multicasted video stream

A multicasted stream will be played by several clients simultaneously. You will need to give a multicast address (probably beginning with 239) and a port number (which defaults to 1234)

#### HTTP video stream

A URL for the media stream will need to be specified. This will begin with http://

#### RealPlayer/RTSP stream

Real Time Streaming Protocol (RTSP) was developed by RealNetworks (along with others) and acts as a control mechanism for other streaming service. A URL beginning with rtsp:// will need to specified

#### • Local DVD

If your client has a DVD drive, you can play DVDs with ThinIT. You can play the whole DVD or specify a title and chapter to play. If the title is set to 0, the whole DVD will play. If a title is given, but the chapter is set to 0, the whole title will play

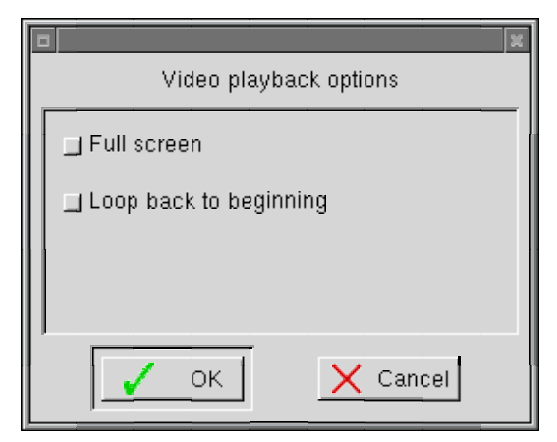

Video/DVD connection options

#### • Options

#### • Full screen

The video will be played full screen

#### Loop back to beginning

If possible, the video will loop continuously. On a network video stream, this will be ignored

# **VNC client**

Virtual Network Computing (VNC) allows you to access a desktop environment on one computer from another. You can connect and disconnect without losing any data. VNC is often used to manage servers remotely.

| ľ | Pl                                | ease select option to configure |
|---|-----------------------------------|---------------------------------|
|   | Session name<br>Server<br>Options | Development server<br>devel     |
|   | V Ec                              | dit option X Save and exit      |

VNC connection settings

|   | VNC viewer options |
|---|--------------------|
|   | ☐ Full screen      |
|   | ☐ Shared access    |
|   | _ Read-only        |
| L |                    |
|   | K Cancel           |

VNC connection options

#### • Options

#### Full screen

Runs the session in full-screen mode

#### Shared access

Normally connecting to a VNC server will disconnect any previous clients. By enabling shared access, multiple clients can be connected

#### Read-only

If the session is set to read-only, keyboard and mouse input will be ignored